## VÄLKOMMEN TILL Kontorshotellet på Elektronvägen 1

Fabege

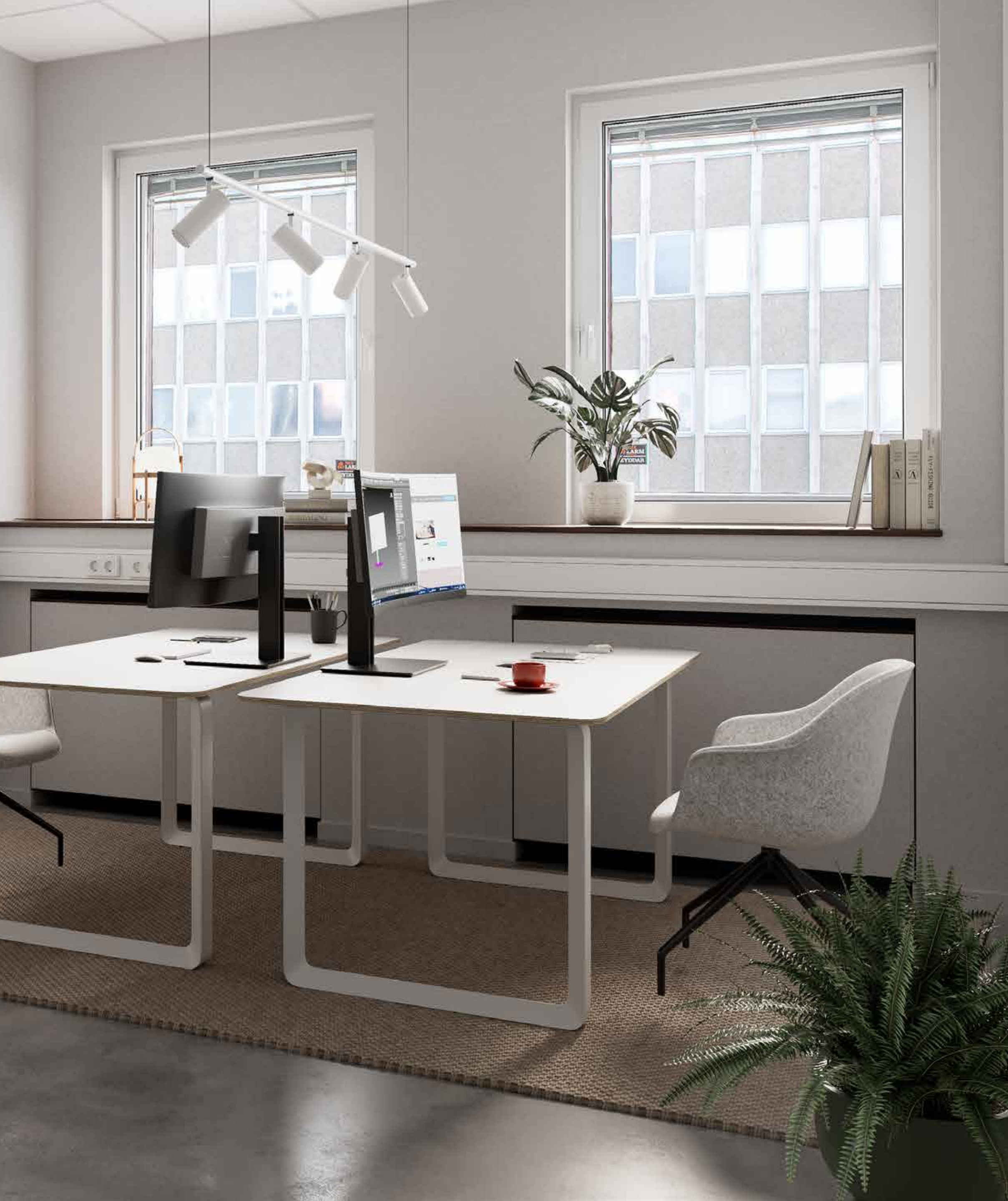

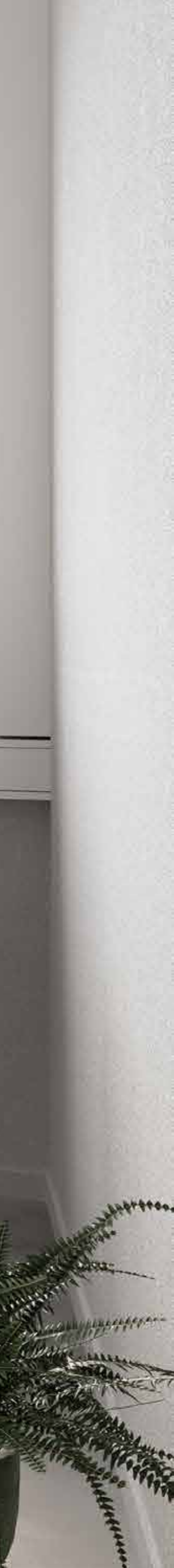

## Vi som arbetar här

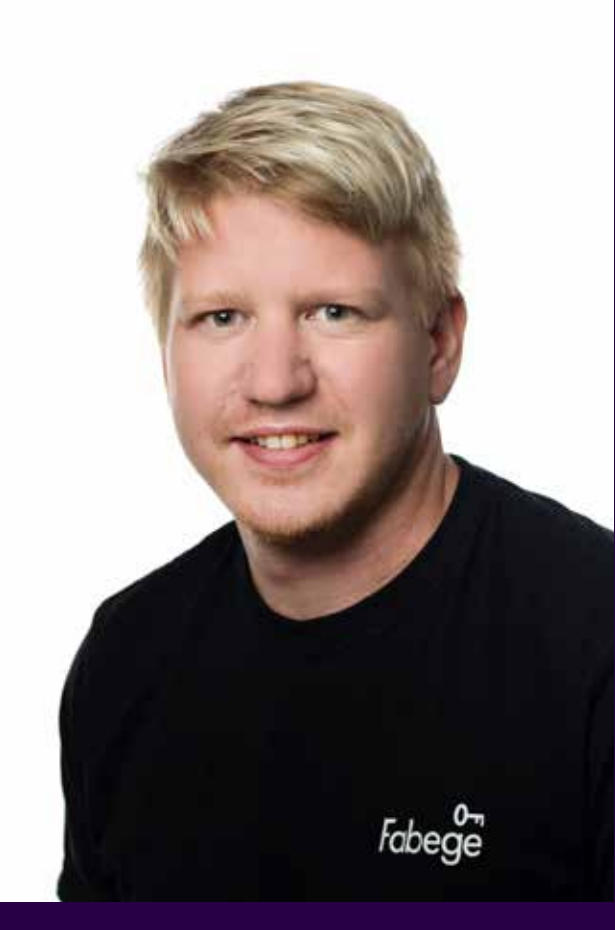

David Edvardsson Arbetsledande tekniker

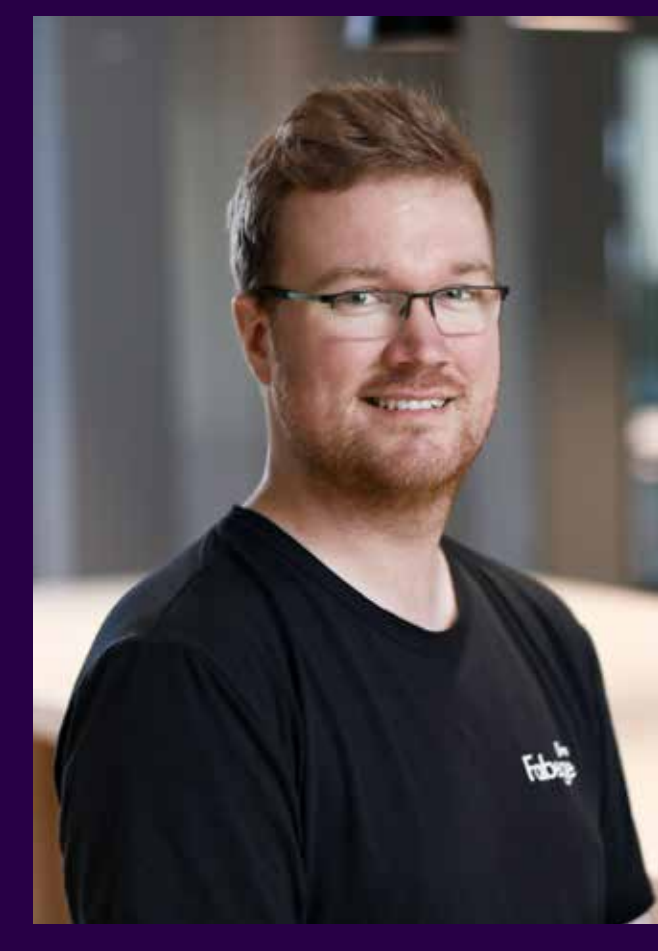

**Richard Rintala** Drifttekniker

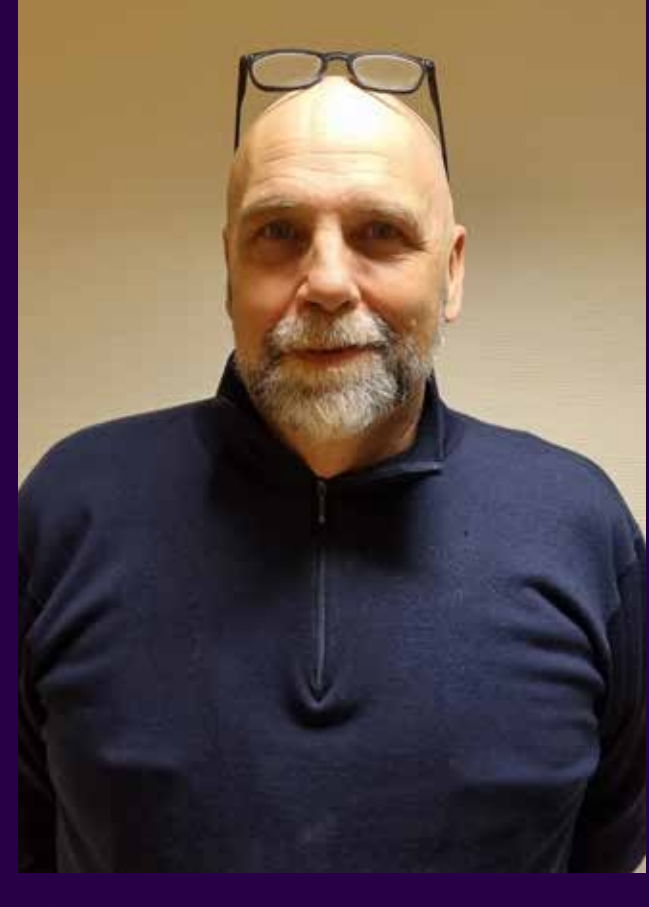

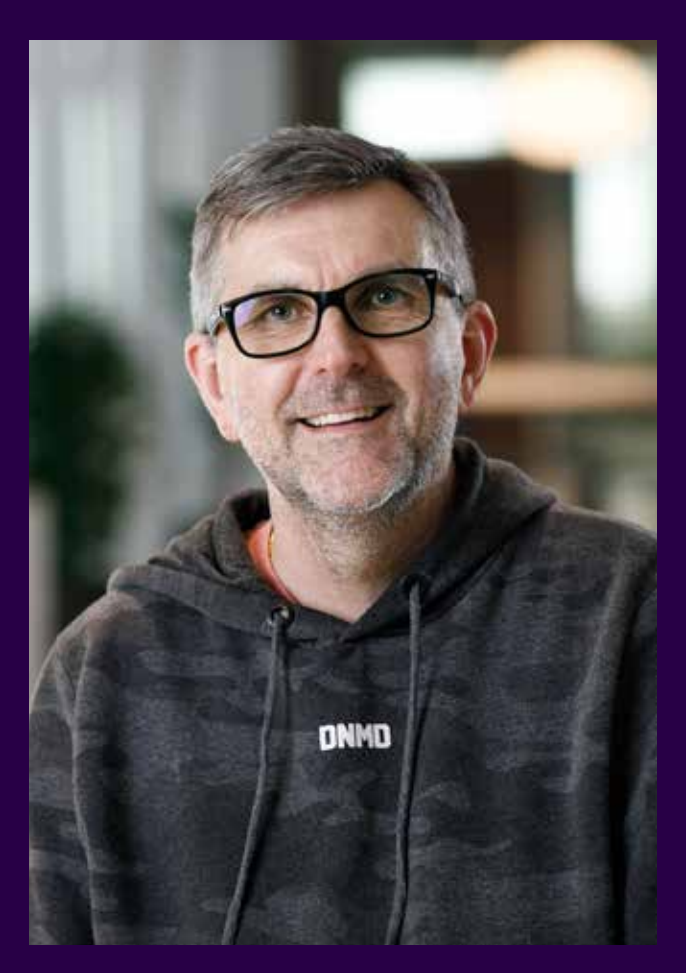

Bengt Sederlin Teknisk förvaltare

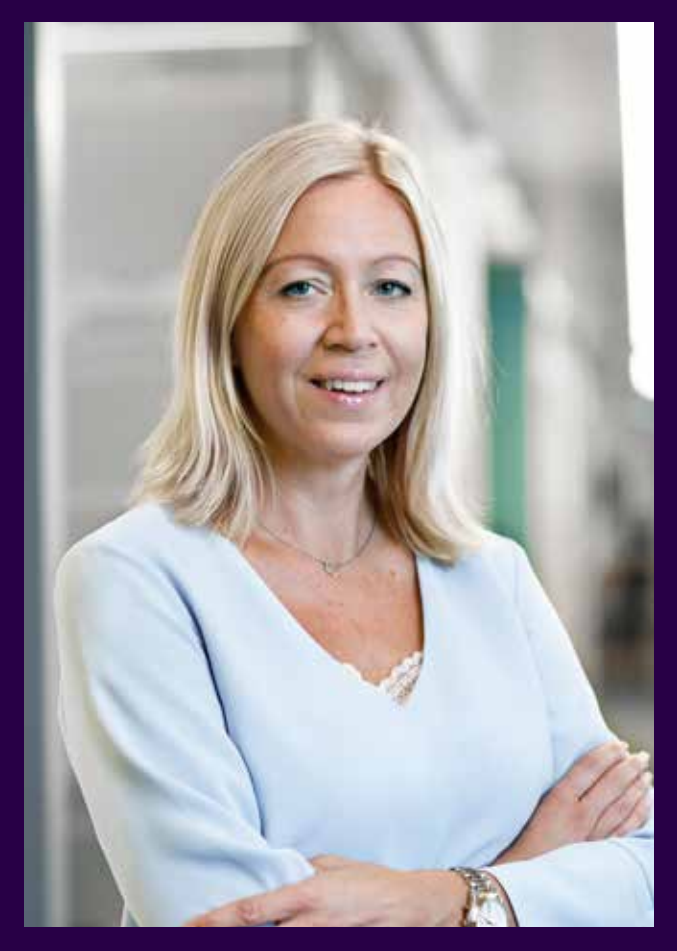

Jenny Lindberg Förvaltningsassistent

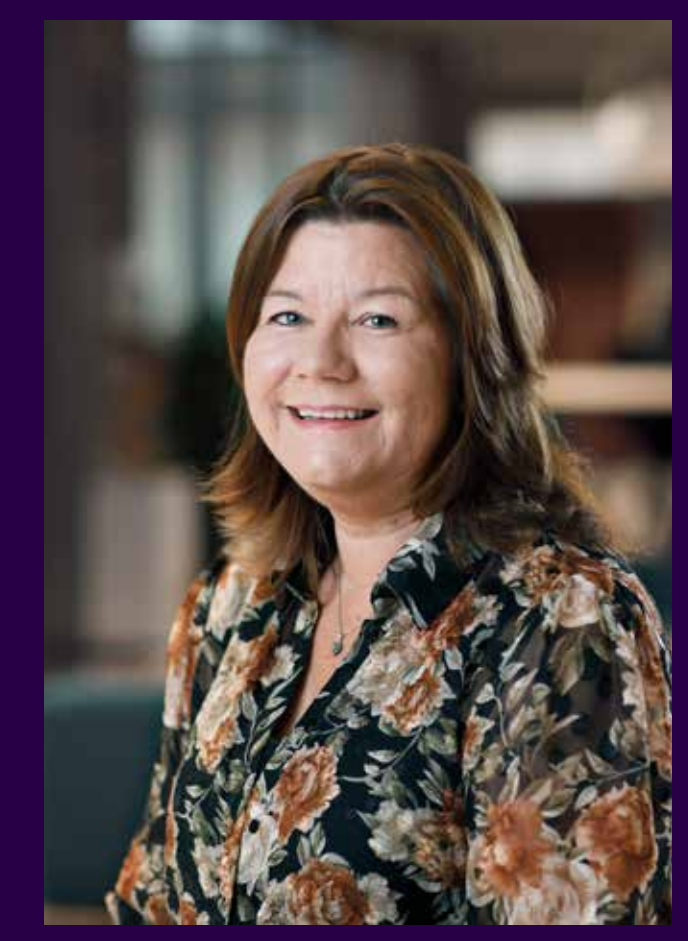

Nina Järvinen Marknadskoordinator

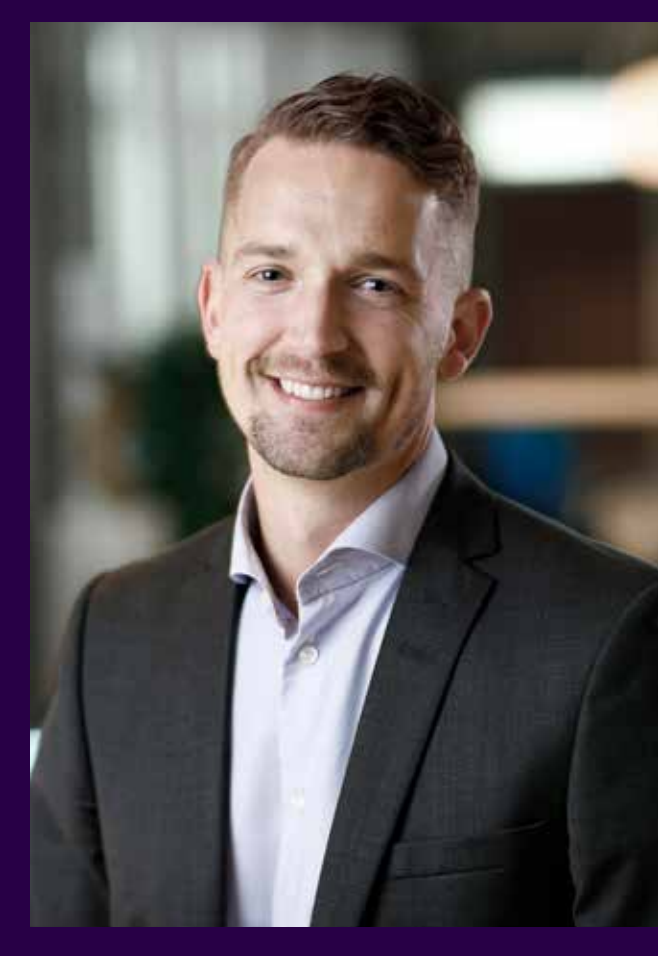

Mattias Lindgren Sundqvist Fastighetschef

Jörgen Larsson Drifttekniker

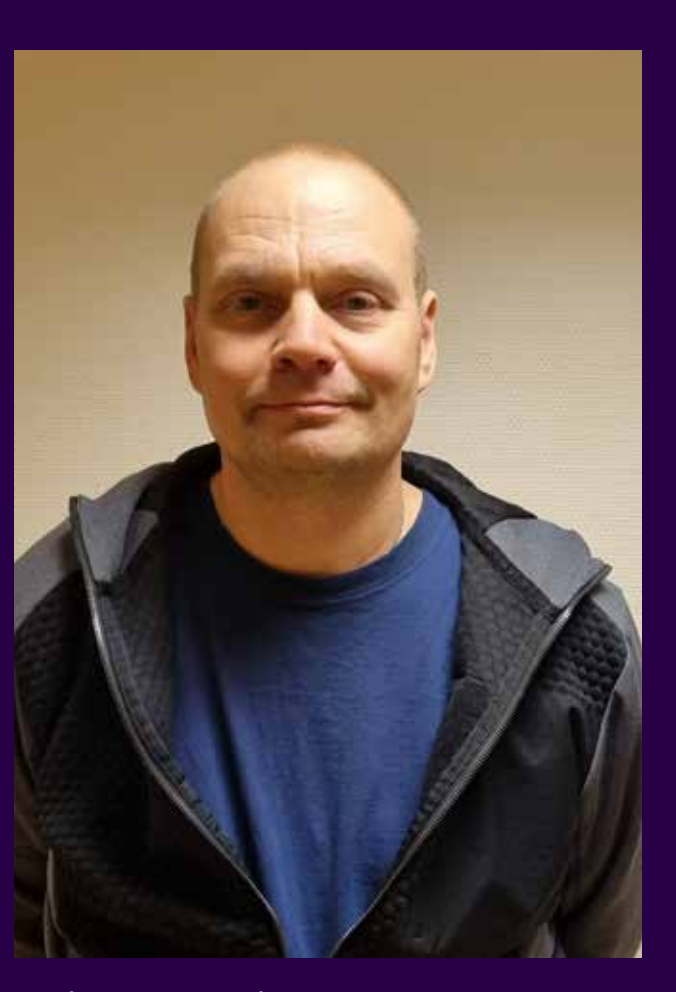

Mikael Eriksson Drifttekniker

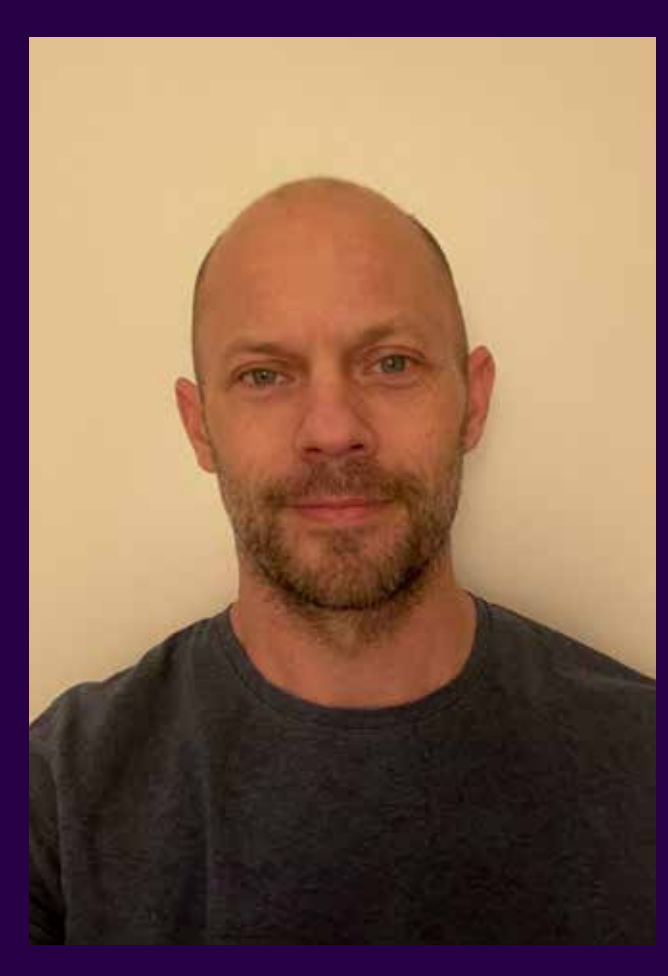

Daniel Forsgren Teknisk Förvaltare

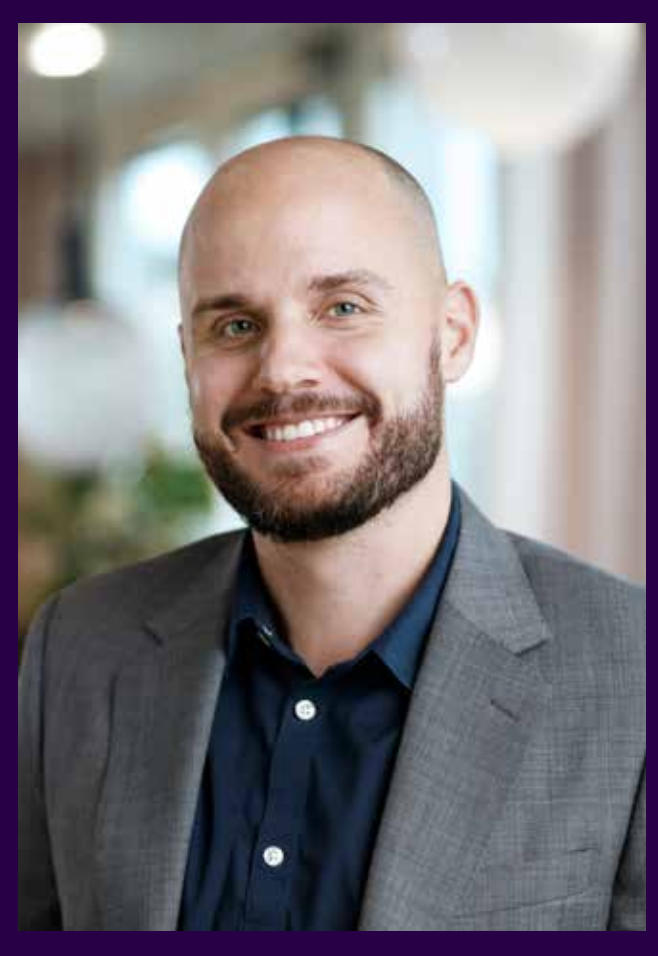

Linus Ask Driftchef

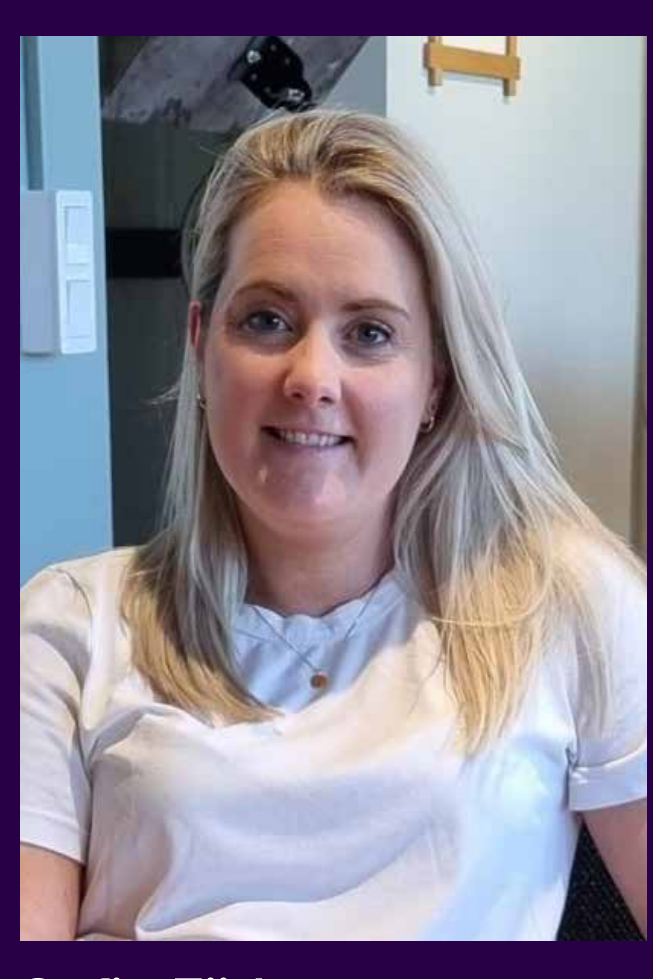

Sofie Eijdercrona Fastighetschef

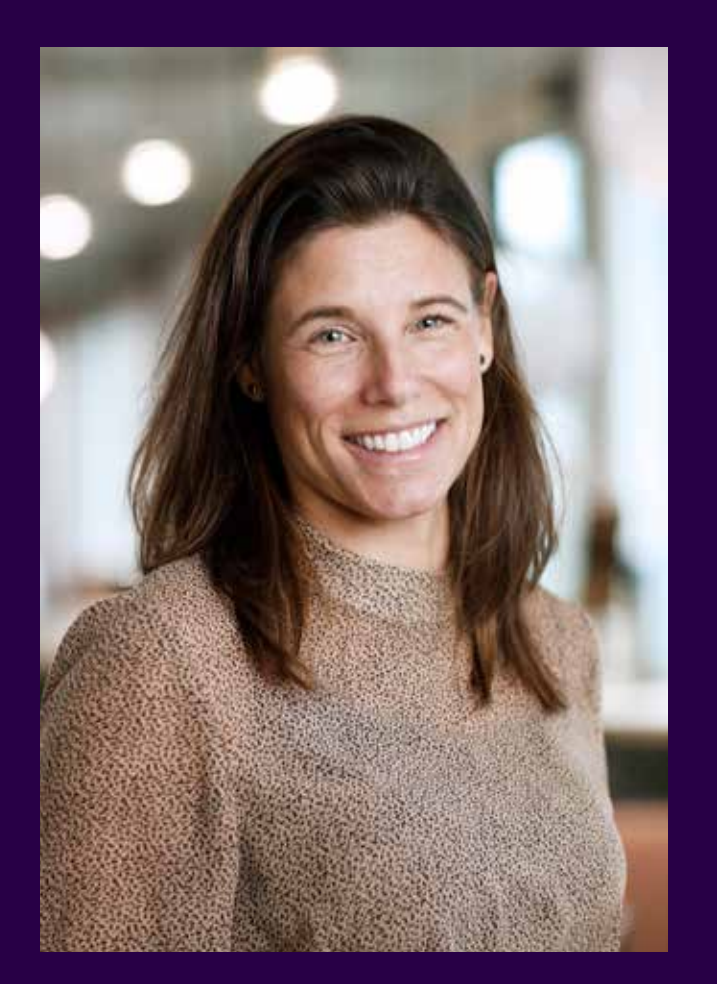

Therese Friedman Marknadsområdeschef

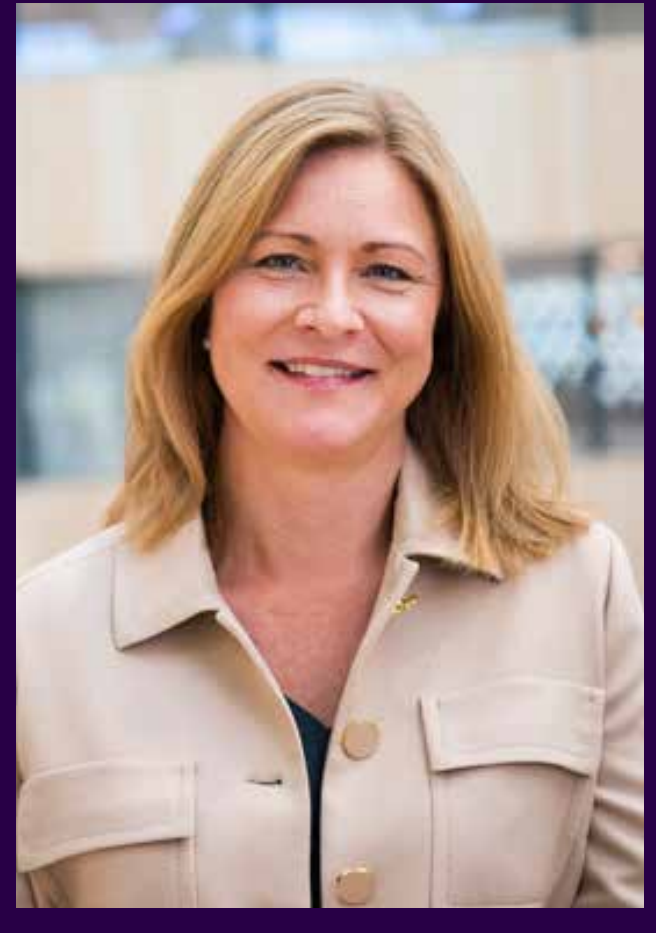

Anna Nyberg Affärsutvecklingschef Flemingsberg

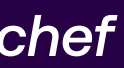

## Det här ingår i kontorshyran

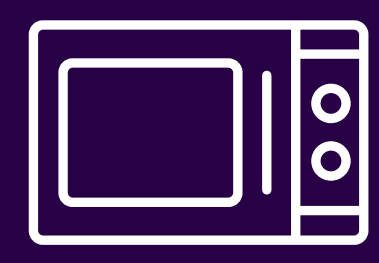

Möblerat kök, utrustat med 2 st. mikrougnar, kyl och frys samt porslin

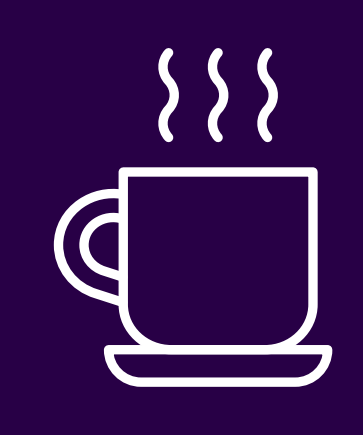

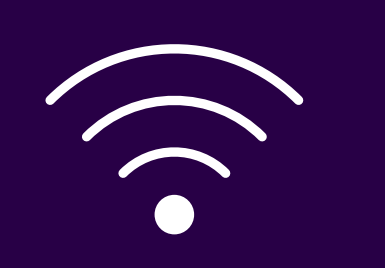

#### Gästnätverk via WIFI

Gästnätverket är ett trådlöst nätverk som är öppet för kontorshotellets alla hyresgäster och besökare.

#### LÖSENORD NÄTVERKET

För dig som hyresgäst: Nätverk: Kontorshotellet Lösenord: SomHemma

För era besökare: Nätverk: Kontorshotellet Guest Lösenord: tittarin

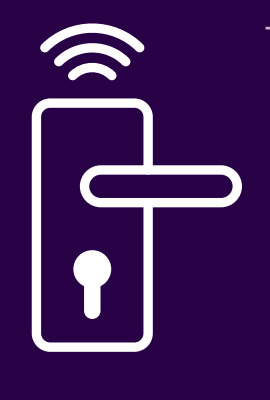

Passersystem till entrédörr

### **PARAKEY-APPEN**

Meddela vilka på ert företag som ska ha accesser till kontoret genom att skicka deras mailadresser till nina.jarvinen@fabege.se så får berörda en länk för nedladdning av Parakey för öppning av entrédörr via app.

Har du kontorsrum i entré 1, plan 2 och önskar ansluta dig till porttelefonen, meddela nina.jarvinen@fabege.se

## Detta behöver ni beställa själva

Om ni önskar ha lås på ert rum så får ni själv köpa in låscylinder. Våra tekniker kan hjälpa till att installera det åt er om ni önskar.

Tillgång till gemensam kaffemaskin

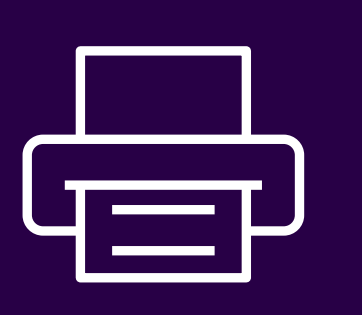

Tillgång till gemensam skrivare

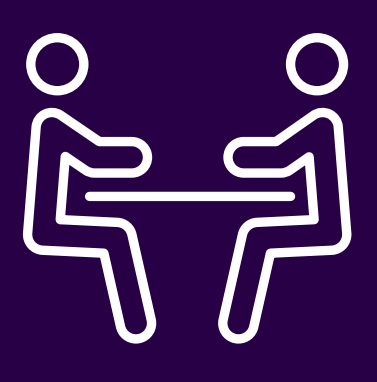

#### 2 st möblerade konferensrum med skärm

Konferensrum delas med andra hyresgäster och bokas i kalender.

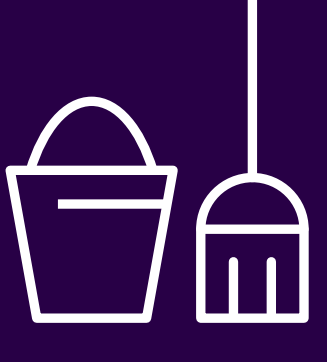

Städning av allmänna ytor

### **I HUSET BREDVID FINNS**

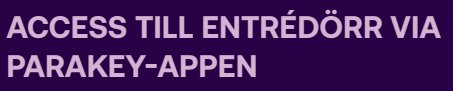

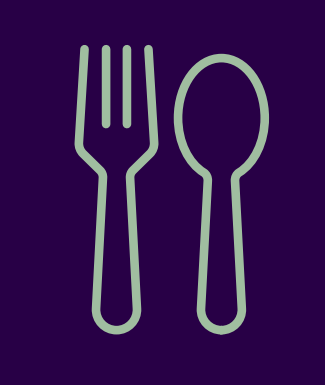

Restaurang Billmans

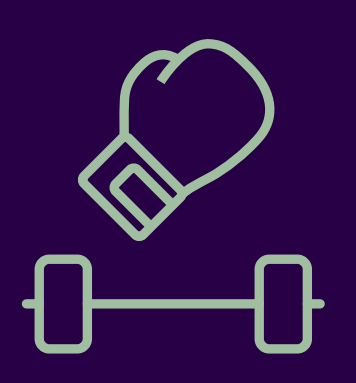

TMT Thaiboxning och gym

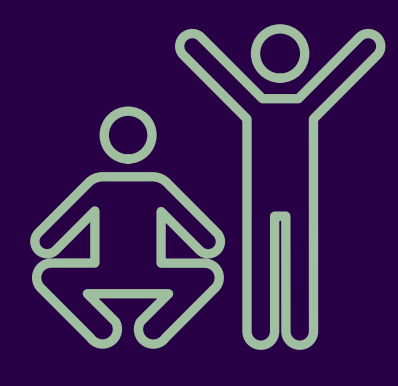

Träningsverkstan

Städning av ert eget rum

Ska du adressändra ditt företag till kontorshotellet?

Gör det på adressandring.se Kontorshotellets adress är: Elektronvägen 1, 141 49 Huddinge

Behöver ditt företag en brevlåda? Lägg in det som ett ärende via vår felanmälan.

# Serviceanmälan

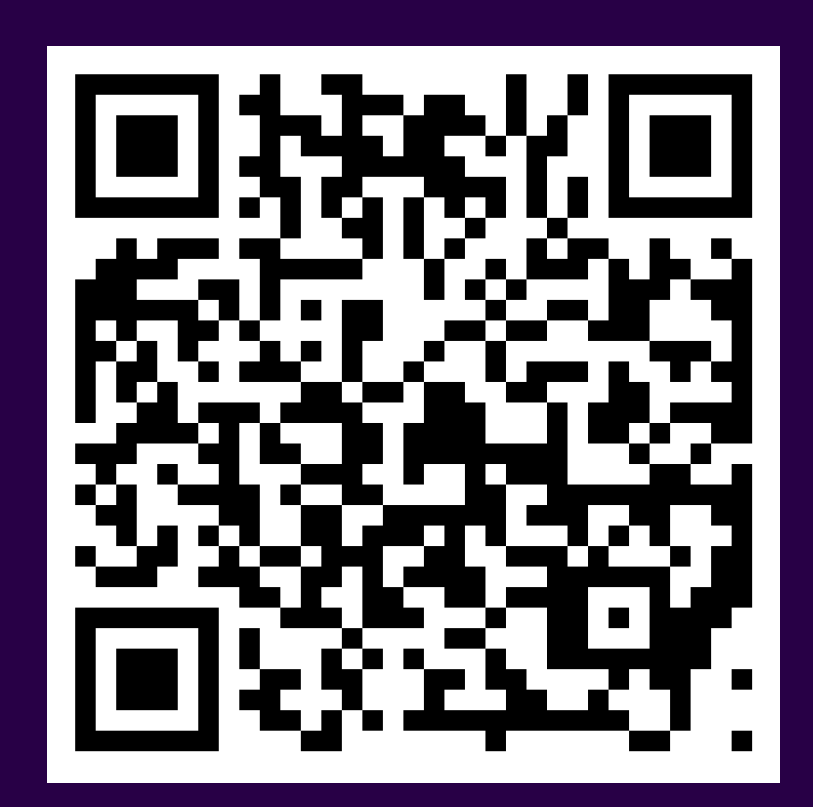

Vårt mål är att våra kunder ska ha en bra vardag och vi vill absolut veta om något behöver rättas till eller utvecklas.

Gör din serviceanmälan via QR koden här nedan eller ladda ner vår app via App-Store eller Google Play – sök på "Fabege".

Alternativt via fabege.se via fliken "Kundservice"

https://www.fabege.se/Fabeges-kundservice

## Vid akuta fel, ring: 020 990 990

# Så här installerar du skrivaren på din dator

Obs! Glöm inte att spara de lösenord i form av siffror du får när du registrerar dig första gången. De behövs varje gång du ska skriva ut eller scanna.

## **PÅ WINDOWS**

1. Ladda ner klienten:

https://drive.google.com/file/d/1JitjB8cpaM-urqNKP0WY\_KgK8FQINPk1/view?usp=sharing

2. Packa upp zip-filen genom att högerklicka på filen och välja "extrahera alla...". När extraheringen är klar dubbelklickar du på filen "install.bat".

3. Efter installationen finns Sharp-ikonen nere vid klockan.

4. Högerklicka på ikonen och välj "Login". Ange det användarnamn och lösenord du fick ovan.

5. Bocka i "Remember me until I logout" och klicka på "OK". Klicka på ikonen igen och välj "Syncronize printers now.

6. Nu kan du skriva ut genom att använda skrivaren som heter "FabegePrint".

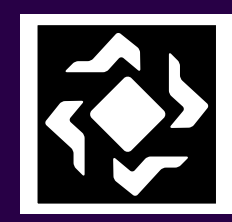

Denna ikon kommer du att se i din menv när du har laddat ner klienten

## PÅ MAC-OS

1. Ladda ner klienten:

https://drive.google.com/file/d/131ZJ06rue-dA8KpYHuQqULpGHnGgn43m/view?usp=sharing

2. Dubbelklicka på filen du laddat hem och kör installationsprogrammet.

3. Efter installationen finns Sharp-ikon uppe vid klockan. Högerklicka på ikonen och välj "Configure".

#### 4. Fyll i enligt nedan:

HCP gateway address: **fabege.eu.eophcp.com** Account domain name: fabege.eu.eophcp.com Authentication type: Custom login

5. Bocka i "Ignore SSL errors (not recommended)" PC client startup login prompt: Login dialog Klicka på **"OK"** 

6. Högerklicka på ikonen igen och välj "Login". Ange det användarnamn och lösenord du fick ovan.

7. Bocka i "Remember me until I logout" och klicka på OK. Klicka på ikonen igen och välj "Syncronize printers now".

8. Nu kan du skriva ut genom att använda skrivaren som heter "FabegePrint".

# Så här skriver du ut dina dokument

### SKICKA UTSKRIFTERNA TILL SKRIVAREN

1. Skicka ett mail, med de dokument du vill skriva ut som bilagor, till **"print@fabege.se".** Inom kort får du ett mail tillbaka som innehåller ditt användarnamn och lösenord.

2. Spara dessa uppgifter då detta är ditt användarkonto som du framöver kommer att använda när du ska hämta ut dina utskrifter vid Sharpskrivaren.

## HÄMTA DINA UTSKRIFTER VID SKRIVAREN

1. Gå till valfri Sharpskrivare för att skriva ut dina utskrifter.

2. Tryck på knappen **"User ID"** i displayen på Sharpskrivaren.

3. Skriv in ditt användarnamn och tryck sedan på knappen **"Next".** 

4. Skriv sedan in ditt lösenord och tryck sedan på knappen **"Login".** 

5. När du har loggat in visas alla dina utskriftsjobb i en lista. Tryck på de utskrifter du vill skriva ut och tryck sedan på knappen **"Print"**. Vill du skriva ut alla så kan du trycka på knappen **"All"** och sedan **"Print"**.

| Sharp OSA                         | CA       | - Logga ut<br>620194 | LINJE 📕 SKRIV.     | Jobb Status |
|-----------------------------------|----------|----------------------|--------------------|-------------|
| User : 620194 Account : Unlimited | 1        |                      |                    |             |
| Microsoft Word - Sharp mu         | Pages: 2 | Cost: 0              |                    |             |
| registrera_din_tagg.pdf           | Pages: 2 | Cost: 0              |                    |             |
| Namnlös - Anteckningar            | Pages: 1 | Cost: 0              |                    |             |
|                                   |          |                      |                    |             |
|                                   |          |                      |                    |             |
|                                   |          |                      |                    |             |
|                                   |          |                      |                    |             |
|                                   |          |                      |                    |             |
|                                   | 1        | Print I              | Print + Hold All ( | Clear       |

# Service i Flemingsberg

#### A Flemingsbergs centrum

Willys Subway Doz Apotek Fitness 24 Seven Ming Li sushi & wok Marias café Lilla Blomsterhörnan Flemingsbergs hårsalong Posten

För mer info: flemingsbergscentrum.se

- Metropol Foodcourt 1
- Attendo Park Hotell 2
- Espresso House 3
- Apotek

- 5 Burgare
- Marrakech Restaurang 6
- Alfreds Restaurang & Café 7
- Allé Elva Kök & matsal 8
- Café Prego 9
- 10 Arom kaffe
- 11 Polisen/Passmyndigheten

- 12 ICA Maxi
- 13 Apotek Hjärtat
- 14 Postnord Paket
- 15 Fleminghallen
- 16 Forenom Aparthotel
- 17 Medfit (rehab & gym)
- 18 Din körskola
- 19 Lidl
- 20 Parkering
- 21 Alfa Lavals nya kontor med restaurang (2025)

1

- 22 TMT Thaiboxning
- 23 Restaurang Billmans
- Parkering 24
- 25 Träningsverkstan Gym & Padel
- 26 Parkering
- 27 Crossfit Passagen
- 28 Mekonomen Bilverkstad

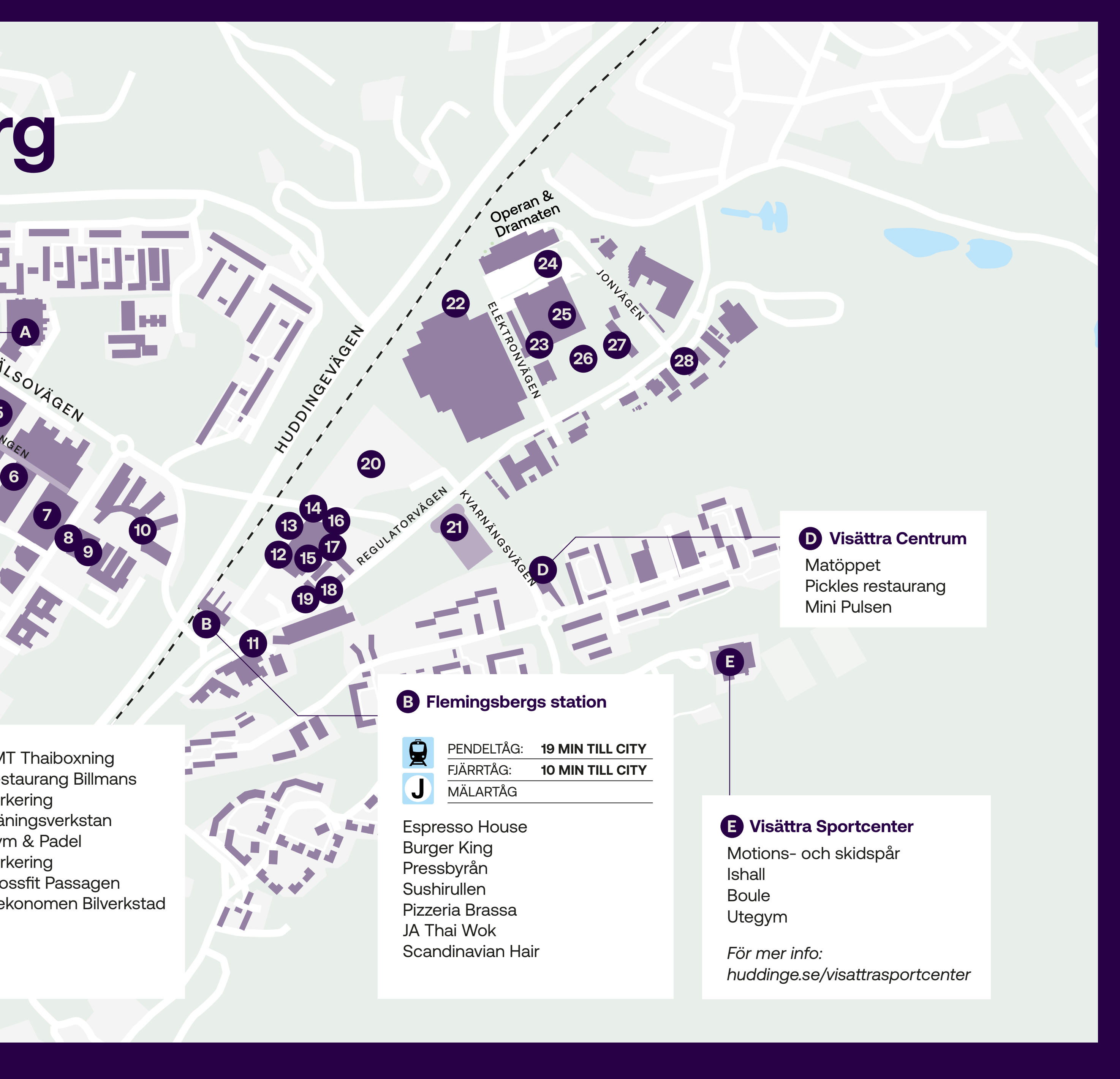

# Parkering

Parkering vid ICA Maxi Betala med Aimos app.

Besöksparkering Elektronvägen 2 med laddmöjligheter. Betala parkering med Aimos app eller Wayblers om du vill ladda.

Parkering vid pendeltågsstationen. Betala med Aimos app.

#### Kontorshotellet på Elektronvägen 1

114467

10.07

Besöksparkering Betala genom Aimos app.

RECUENTORME

ELEKTRONVÄGEN

Besöksparkering med laddmöjlighet. Betala parkering via Aimos app eller Wayblers om du vill ladda.

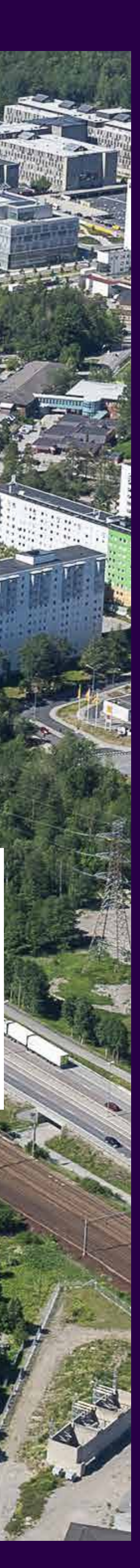

## Promenader

Promenad via kotunneln under Huddingevägen förbi kolonilotterna och tillbaka

**3 KM** CA 30 MINUTER

des.

Promenad till Huddinge sjukhus och tillbaka

**4,2 KM** CA 42 MINUTER

Till pendeltåget, uppgång Björnkulla

640 M CA 7 MINUTER

Promenad till ICA Maxi fram och tillbaka

**1,3 KM** CA 13 MINUTER

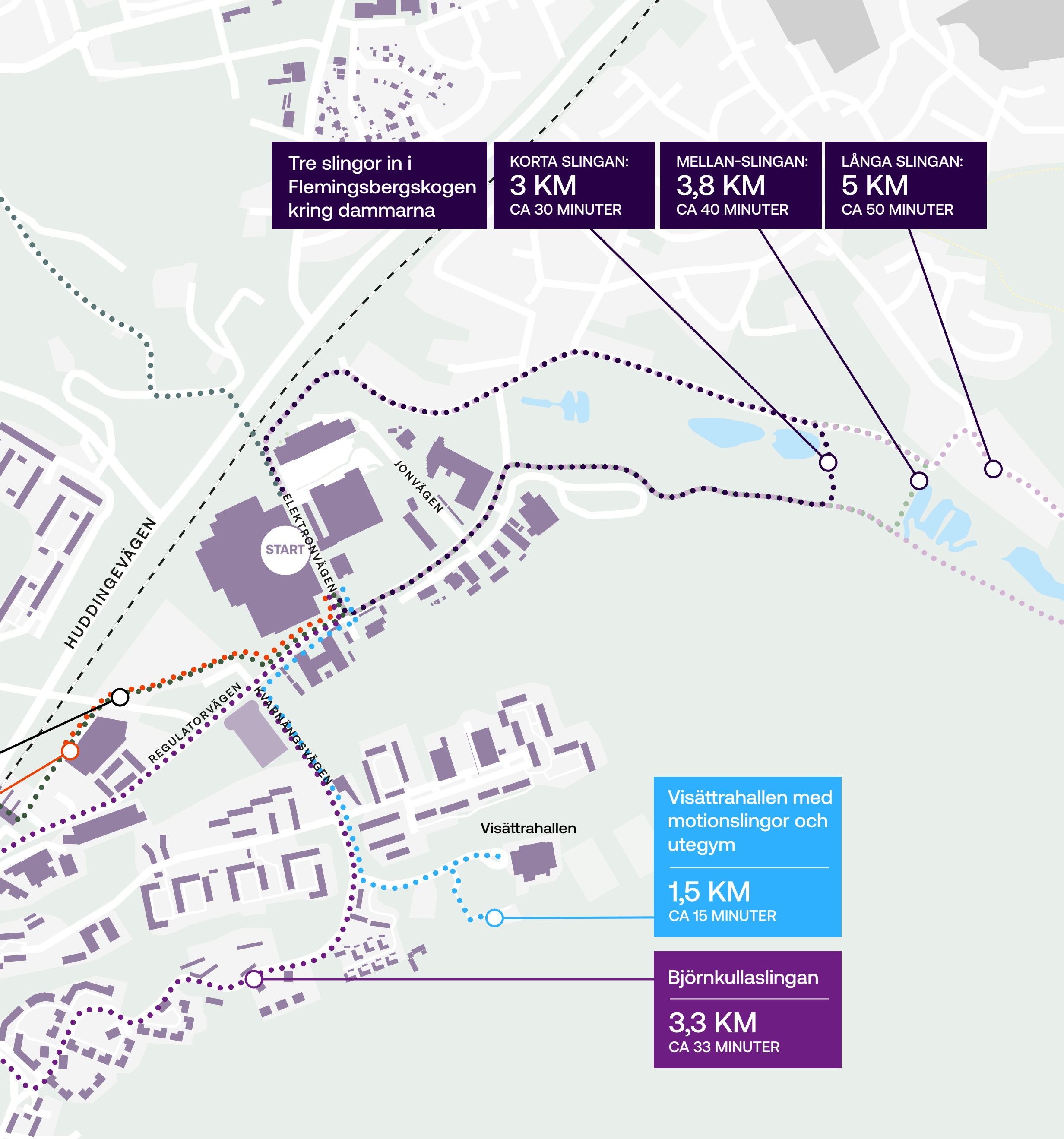

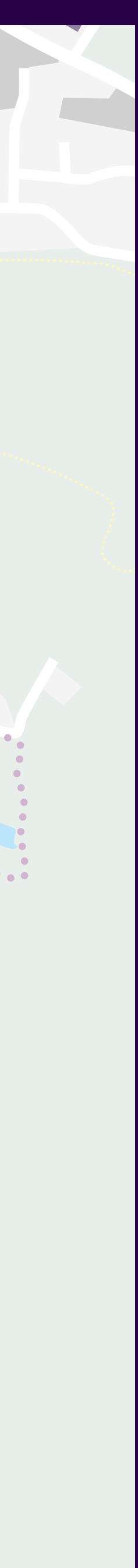

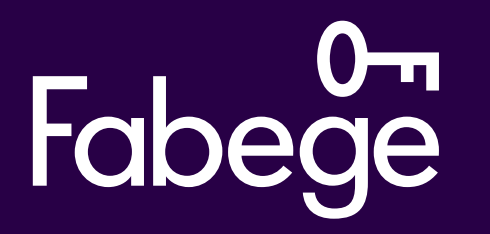

Besöksadress: Elektronvägen 4, 6 tr, 141 49 Huddinge Postadress: Box 730, SE-169 27 Solna Telefon: 08-555 148 00 · www.fabege.se · info@fabege.se

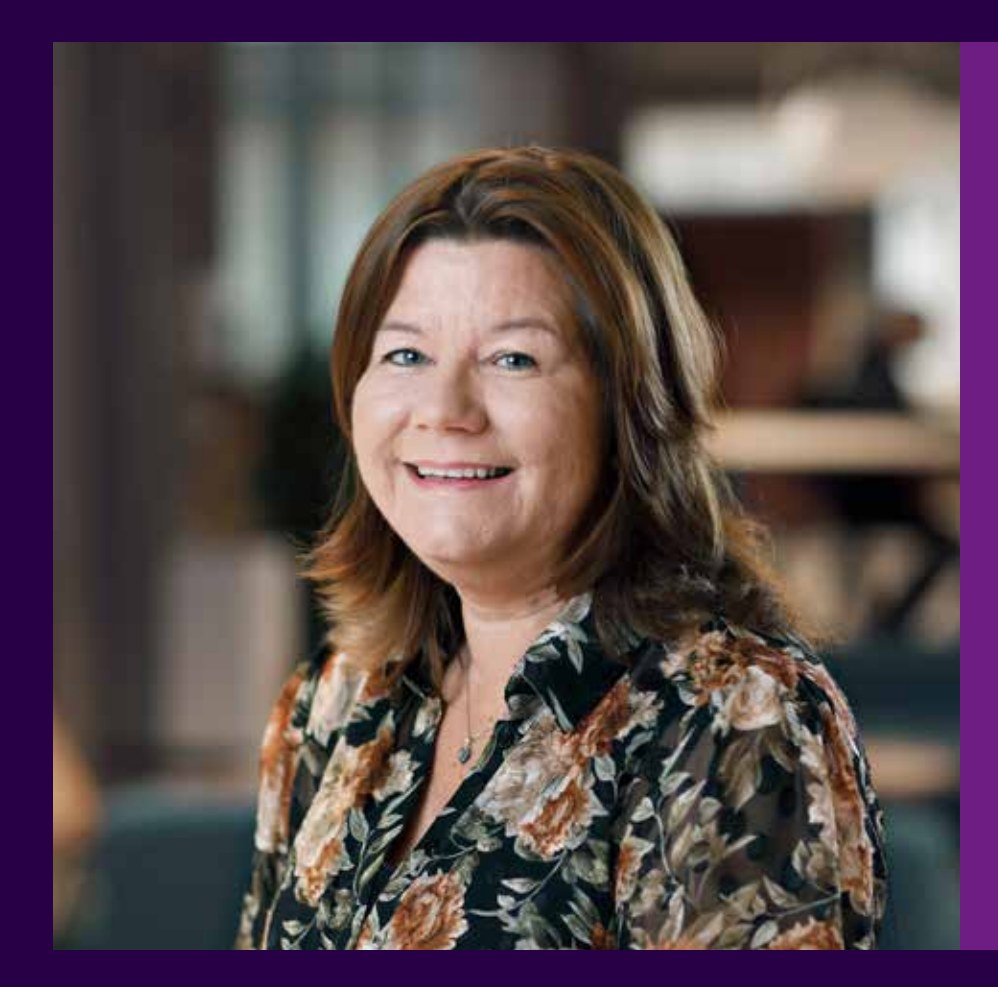

Har du frågor, kontakta

### Nina Järvinen

nina.jarvinen@fabege.se Telefon: 070 268 53 62